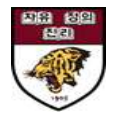

# 안암학사 홈페이지 매뉴얼\_입사포기

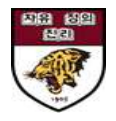

### 1. 안암학사 홈페이지 로그인 및 신청현황조회

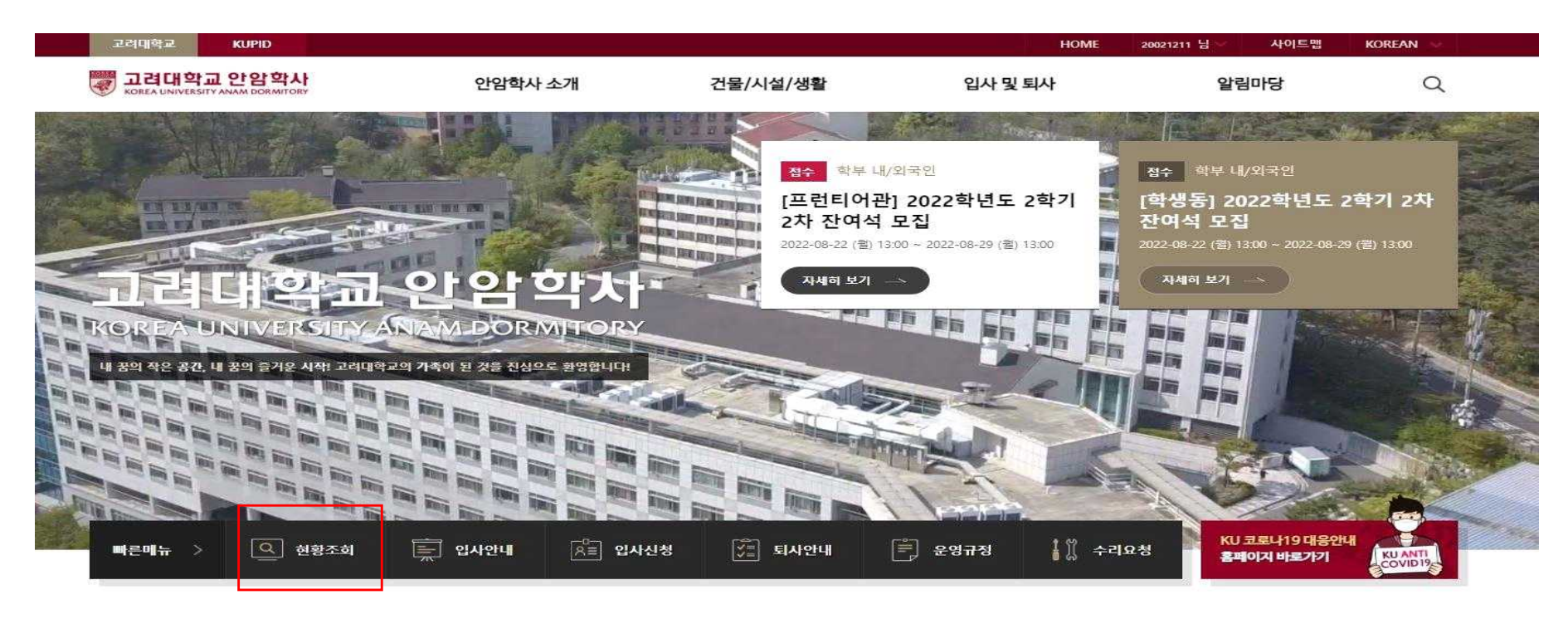

#### 행정공지사항

------

#### 시설공지사항

| 전체       | 학생동      | 프런티어관     | CJ I-House  | 안암 I-House | 글로벌하우스         |
|----------|----------|-----------|-------------|------------|----------------|
| 학생등] 2   | 022학년도 2 | 2학기 입사안내등 | 문 ※입사생 필득   |            | 2022-08-22 (劉  |
| 하세 도 101 | いっかはにっ   | 하기 자에서 미지 | U OFIL(OTF) |            | 2022_08_22 (副) |

| 전체     | 학생동    | 프런티어관 | CJ I-House | 안암 I-House | 글로벌하우스         |
|--------|--------|-------|------------|------------|----------------|
| 공지] 냉병 | 방가동 안내 |       |            |            | 2022-05-16 (월) |
| 공지] 난방 | 상종료 안내 |       |            |            | 2022-05-02 (월) |

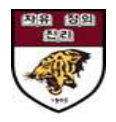

## 2. [신청현황조회] - 상세정보 클릭

| 고려대학교 안암학사<br>колеа UNIVERSITY ANAM DORMITORY | 안암학사 소개                                                                                 | 건물/시설/생활      | 입사 및 퇴사                    | 알림마당               | Q |
|-----------------------------------------------|-----------------------------------------------------------------------------------------|---------------|----------------------------|--------------------|---|
|                                               |                                                                                         |               |                            |                    |   |
| 입사및 퇴사 선                                      | 신청 현황 조회                                                                                |               |                            |                    |   |
| 입사안내 및 절차                                     |                                                                                         |               |                            |                    |   |
| 환불 및 퇴사절차                                     | 학부 내/외국인 <b>허가</b>                                                                      |               |                            |                    |   |
| 입사 및 서비스 신청                                   | [학부 내/외국인] [학생동]                                                                        | 2022학년도 2학기 잔 | 여석 모집                      |                    |   |
| 신청 현황 조회                                      | <b>  신청일</b> 2022-08-09 (회) 14:57                                                       |               |                            |                    |   |
|                                               | 접수                                                                                      |               | 발표                         |                    |   |
|                                               | 2022-07-25 (월) 14:00 ~ 2022-08-08                                                       | (월) 23:00     | 2022-08-12 (금) 14:00 ~ 202 | 2-08-16 (호ŀ) 23:00 |   |
|                                               | ┃ 납부                                                                                    |               | I 입사                       |                    |   |
|                                               | 2022-08-12 (금) 14:00 ~ 2022-08-16 (화) 23:00 2022년 2학기 (2022-08-26 (금) ~ 2022-12-22 (목)) |               |                            |                    |   |
|                                               |                                                                                         |               |                            |                    |   |
|                                               |                                                                                         | (상/           |                            |                    |   |

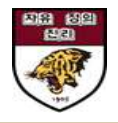

### 3. 상세정보 하단 [입사포기신청] 클릭

| ROREA UNIVERSITY ANAM DORMITORY | 안얻   | <b>[학사 소개</b> | 건물/시설/생활 | 입사 및 퇴사         | 알림마당 | Q |
|---------------------------------|------|---------------|----------|-----------------|------|---|
|                                 | 해외주소 | Address Line2 |          |                 |      |   |
|                                 |      | City /Town    |          | Province /State |      |   |
|                                 |      | Postal Code   |          | Country         |      |   |
|                                 | 주소   | 0             |          |                 |      |   |

#### 증명서 발급

#### 서비스신청내역

| 번호 | 상태                    | 서비스명 | 선택사항 | 신청일 | 취소 |  |  |  |  |
|----|-----------------------|------|------|-----|----|--|--|--|--|
|    | 현재 모집 증인 입사 정보가 없습니다. |      |      |     |    |  |  |  |  |

### | 청구내역

번호

1

목록

| 번호 | 상태                    | 서비스명 | 선택사항 | 신청일 | 취소 |  |  |
|----|-----------------------|------|------|-----|----|--|--|
|    | 현재 모집 중인 입사 정보가 없습니다. |      |      |     |    |  |  |

상태

청구금액(원)

861,400

| '연새 모집 중인 입사 정보가 없습니다. |  |
|------------------------|--|

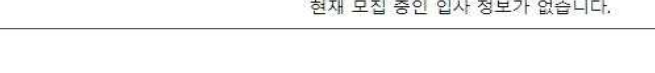

청구일

2022-08-23 (화)

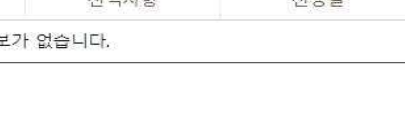

납부기간

2022-08-12 (금) 14:00:00

~ 2022-08-16

실입금액(원)

861,400

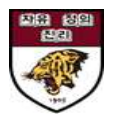

### 4. 환불받을 계좌정보 및 환불사유 작성하여 제출

※본인 외 타인명의의 계좌로 환불을 원할 시 본인과의 관계를 증명할 수 있는 서류 첨부

| <sup>학문 내/외국인 취간</sup><br>[학부 내/외국인] [학생동] 2022학년도 2학기 잔여쇠 | 박 모집                                        |
|------------------------------------------------------------|---------------------------------------------|
| I 접수                                                       | 当五                                          |
| 2022-07-25 (월) 14:00 ~ 2022-08-08 (월) 23:00                | 2022-08-12 (금) 14:00 ~ 2022-08-16 (화) 23:00 |
| 184                                                        | │입사                                         |
| 2022-08-12 (금) 14:00 ~ 2022-08-16 (화) 23:00                | 2022년 2학기 (2022-08-26 (금) ~ 2022-12-22 (목)) |

#### 신청자정보

| 확번 / 교번 | 이름   |
|---------|------|
| 소속 / 과정 | 입사상태 |
| 호실정보    |      |

#### 환불정보

| 은행     | KEB하나은행 🗸<br>KEB하나은행                                                                                                    | 계좌번호 | 계좌번호 물 입력하세요. |  |
|--------|----------------------------------------------------------------------------------------------------|------|---------------|--|
| 예금주 관계 | 본인 ✔ 예금주명 을 입력하                                                                                                    | 세요   |               |  |
| 통장사본   | 파일 선택 선택된 파일 없음                                                                                                    |      |               |  |
| 환불사유   | and the second second sec |      |               |  |

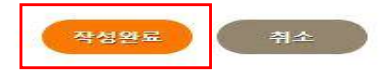